- 1. Termin rozgrywek: 27 marca, godzina 10:00
- 2. Zawody odbędą się on-line przy użyciu platformy Bridge Base Online (BBO).
- 3. W turnieju mogą uczestniczyć studenci oraz pracownicy śląskich uczelni po wcześniejszym zgłoszeniu, uczestnictwo w turnieju jest darmowe.
- 4. Zgłoszenia par należy przesyłać elektronicznie do dnia **23 marca (włącznie)** na adres mailowy <u>grzegorz.szklarz@smcebi.edu.pl</u>
- 5. Zgłoszenie musi zawierać imię, nazwisko, login do platformy Bridge Base Online (BBO) wszystkich zgłoszonych graczy.
- 6. Profil każdego uczestnika w BBO powinien mieć wypełnione pole Imię i nazwisko oraz zawierać w opisie uczelnię, którą reprezentuje dany gracz.
- 7. Minimalna ilość rozdań 20, czas na jedno rozdanie 8 minut, turniej na zapis maksymalny.
- 8. Preferowany jest komunikacja przez czat w platformie BBO.
- 9. W razie jakichkolwiek pytań należy komunikować się z Grzegorzem Szklarzem, mailowo: <u>grzegorz.szklarz@smcebi.edu.pl</u>, telefonicznie: 663-628-985 lub poprzez platformę BBO: george0000

## JAK KORZYSTAĆ/SKĄD POBRAĆ BRIDGE BASE ONLINE

- 1. Komputery stacjonarne/laptopy poprzez stronę <u>https://www.bridgebase.com/</u>
- Urządzenia mobilne z Androidem poprzez aplikację Bridge Base Online dostępną w sklepie Play https://play.google.com/store/apps/details?id=air.com.bridgebase.BridgeBase&hl=pl
- 3. Urządzenia mobilne z iOS-em poprzez aplikację Bridge Base Online dostępną w sklepie Apple https://apps.apple.com/us/app/bridge-base-online/id529258853

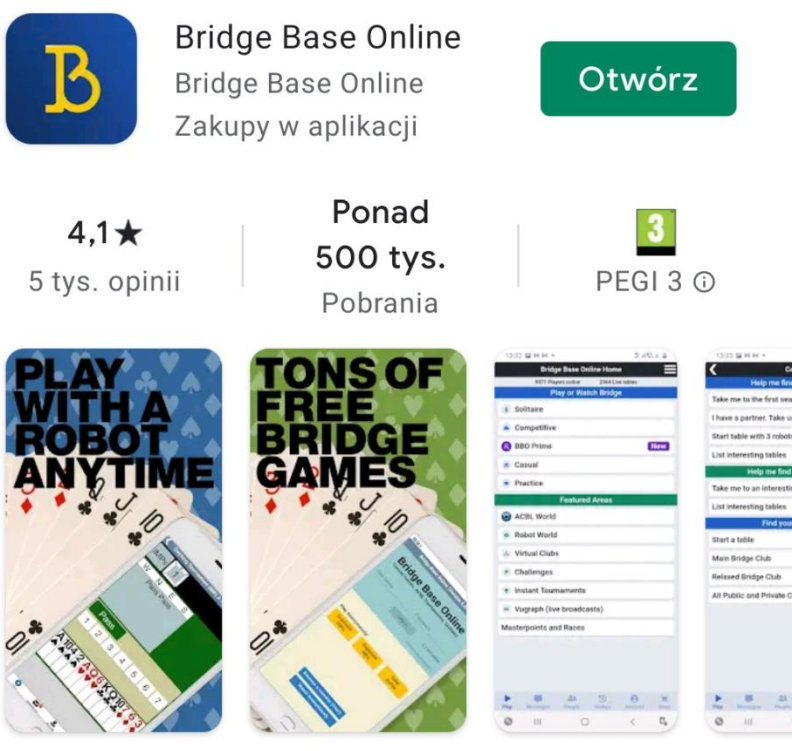

Zabawa społeczna. ACBL Games. Darmowe turnieje. Pasjans.

## JAK ZAŁOŻYĆ KONTO W PLATFORMIE BBO

W przeglądarce wybieramy **Play bridge now**, a następnie po przeładowaniu strony **Register**,

| Social play. ACBL Game  | Ige Base<br>L I N E | re.              |
|-------------------------|---------------------|------------------|
| Log in                  | Register            |                  |
| ≗ george0123            | ۵ •••••             | ø                |
| Remember me 🖌 Invisible | Forgo               | t your password? |
| La                      | og in               |                  |
| Watch Anonymously       |                     |                  |

Po wybraniu uzupełniamy pola:

| B Brid<br>Social play. ACBL Game                                                                | dge Base<br>I N E<br>es. Tournaments. Solitaire.  |   |
|-------------------------------------------------------------------------------------------------|---------------------------------------------------|---|
| Login                                                                                           | Register                                          |   |
| 名 User name *                                                                                   | E-mail address *                                  |   |
| Password *                                                                                      | Confirm password *                                | ) |
| <ul> <li>I agree to receive newsletter and</li> <li>I agree to receive communication</li> </ul> | promotionnal offers from BBO<br>from our partners |   |
| Ν                                                                                               | lext                                              |   |

W przypadku aplikacji mobilnej po jej uruchomieniu należy wybrać **Register** lub **Zarejestruj** się (zależnie od posiadanej wersji językowej)

| WiFi Calling   Ora 😋 🔐 😤                                                                       | 75% 📖 09:44                            | Dołącz do na                                                                                                    | as! (Za darmo)                         | 🖌 🛛 Dołącz do n                                                                                                    | as! (Za darmo)                                                             |
|------------------------------------------------------------------------------------------------|----------------------------------------|----------------------------------------------------------------------------------------------------|----------------------------------------|----------------------------------------------------------------------------------------------------|----------------------------------------------------------------------------|
| Bridge 7<br>Social play. ACBL Games. To                                                        | Base<br>N €<br>urmaments.Solitaire.    | nazwa użytkownika<br>Mar 10 chwarters         Wymagane<br>0/10           Hasło         Wymagane<br>Mar 10 chwarters         0/10           Mar 10 chwarters         0/10         Wymagane           Mar 10 chwarters         0/10         Wymagane           Mar 10 chwarters         0/10         Wymagane           Mar 10 chwarters         0/10         Wymagane           Mar 10 chwarters         0/10         Wymagane           E-mail         Wymagane         Wymagane | Imię i nazwisko<br>ACBL Number<br>Inne | Variansemente<br>Jannovaskog<br>Mar 10 denactera<br>www.<br>War 10 denactera<br>News 1 total<br>hover 1 also<br>News 1 denactera<br>Mar 10 denactera<br>Mar 10 denactera | ng Isabitit<br>Jan Kowak<br>ACBL Number<br>Iniwersytet Sląski w Katowicach |
|                                                                                                |                                        | Poziom gry                                                                                                    | Państwo                                | Poziom gry                                                                                                    | Państwo                                                                    |
| Zaloguj                                                                                        | Zarejestruj się                        | Prywatny                                                                                                    | Northern Ireland                       | Prywatny                                                                                                    | Panama                                                                     |
|                                                                                                |                                        | Nowicjusz                                                                                                    | Norway                                 | Nowicjusz                                                                                                    | Paraguay                                                                   |
| ≗ george0000                                                                                   |                                        | Początkujący                                                                                                    | Oman                                   | Początkujący                                                                                                    | Peru                                                                       |
|                                                                                                |                                        | Doświadczony                                                                                                    | Other                                  | Doświadczony                                                                                                    | Philippines                                                                |
| A                                                                                              | ۵                                      | Zaawansowany                                                                                                    | Pakistan                               | Zaawansowany                                                                                                    | Poland                                                                     |
|                                                                                                | 0                                      | Ekspert                                                                                                    | Palestine                              | Ekspert                                                                                                    | Portugal                                                                   |
| Remember me Niewid Nie pamiętasz hasła? Graj anonimowo: Impy - porównawcze Załogu Obserwuj anc | oczny<br>Punktyrobrowe<br>ij<br>mimowo | Klasa Światowa                                                                                                    | Panama<br>orzystania Zarejestruj się   | Klasa Swiatowa                                                                                                    | orrystania Zanjestruj sle                                                  |
|                                                                                                |                                        | Pomoc Polityka prywatności                                                                                                    |                                        | Pomoc Polityka prywatności                                                                                                    |                                                                            |

Rysunek 2 Widok paneli aplikacji mobilnej BBO oraz paneli rejestracji w aplikacji

Podczas rejestracji podajemy naszą wymyśloną nazwę użytkownika (system od razu nas informuje czy nazwa jest wolna), hasło i adres email. Musimy także zaznaczyć Zgodę na Warunki korzystania z serwisu.

Oprócz tego dla wszystkich uczestników AMŚl jest wymagane podane prawdziwego Imienia i Nazwiska oraz w opisie/Inne Uczelnie, którą się reprezentuje (można to zrobić na czas trwania turnieju a potem zmienić).

## JAK ROZPOCZĄĆ GRANIE

Po zakończonej rejestracji logujemy się na serwis wpisując nazwę użytkownika oraz hasło użyte podczas rejestracji.

| Bridge Base Eack Morne | Bridge Base Online Home                                         | ل Log off 🛛       | Help 📜 BB\$ george012                                  | 3 <b>.</b> |
|------------------------|-----------------------------------------------------------------|-------------------|--------------------------------------------------------|------------|
|                        | 6094 Players online — 1696 Live tables<br>Play, or Watch Bridge |                   | Messages                                               | 1          |
| 1 Solitaire            |                                                                 | News Cha          | t Mail                                                 | Message    |
| 8 BBO Prime            | New Casual                                                      | Weekly Highlights | 'his Week's Highlights                                 | ő          |
| Practice               |                                                                 |                   | NABC Robot: Day 2 in progress                          | Peop       |
|                        | Featured Areas                                                  |                   |                                                        | ô          |
| ACBL World             | Robot World                                                     | (i) 🛒             | Prime Bidders challenge: and the winner of<br>March is | of 🧔       |
| Virtual Clubs          | Challenges                                                      |                   |                                                        | History    |
| Tinstant Tournaments   | <ul> <li>Vugraph (live broadcasts)</li> </ul>                   | S S S             | ebruary 2021 BBO Points Leaders                        |            |
| Masterpoints and Races |                                                                 |                   | /ideo: gwnn simplifies takeout doubles                 | B Accou    |
|                        |                                                                 |                   | /larch Promo: Express – 4 Fast Boards                  | 4          |
|                        |                                                                 |                   | BBF: OLD 'HISTORY' FILES                               |            |
|                        |                                                                 |                   |                                                        |            |
|                        |                                                                 |                   |                                                        |            |
|                        |                                                                 |                   |                                                        |            |
|                        |                                                                 |                   |                                                        |            |

## Po zalogowaniu powinniśmy zobaczyć następujące okno w przeglądarce:

Analogiczne okno w aplikacji mobilnej wygląda następująco:

| Ochota na Maka? W Częstochowie dostarczymy pod<br>Same drzwi! |
|---------------------------------------------------------------|
| Bridge Base Online Home                                       |
| R 19447 m 3551                                                |
| GRAJ LUB OGLĄDAJ BRYDZA                                       |
| Solitaire                                                     |
| Competitive                                                   |
| BBO Prime                                                     |
| Casual                                                        |
| Practice                                                      |
| WYRÓŻNIONE MIEJSCA                                            |
| Świat ACBL                                                    |
| Świat Robotów                                                 |
| Virtual Clubs                                                 |
| Challenges                                                    |
| Stałe turnieje                                                |
| Vugraph (przekaz na żywo) (2)                                 |
| Masterpoints i ranking                                        |
|                                                               |
|                                                               |
|                                                               |
| Graj Messages Osoby History Account Shop                      |

Oficjalna poradniki Polskiego Związku Brydża Sportowego na temat obsługi platformy BBO <a href="https://www.youtube.com/watch?v=O4ut3hPo2DE">https://www.youtube.com/watch?v=O4ut3hPo2DE</a>